## CHROME RIVER Recall, Delete & Edit

You may **Recall** a previously Submitted Pre-Approval Report and Expense Report as long as none of the line items have been fully approved. The **RECALL** button will not function for Pre-Approval Reports or Expense Reports with an Approved status.

(Note: Once a Report is Recalled and Resubmitted, it will go back through Approvals.)

• From your dashboard select Submitted Approvals or Expenses

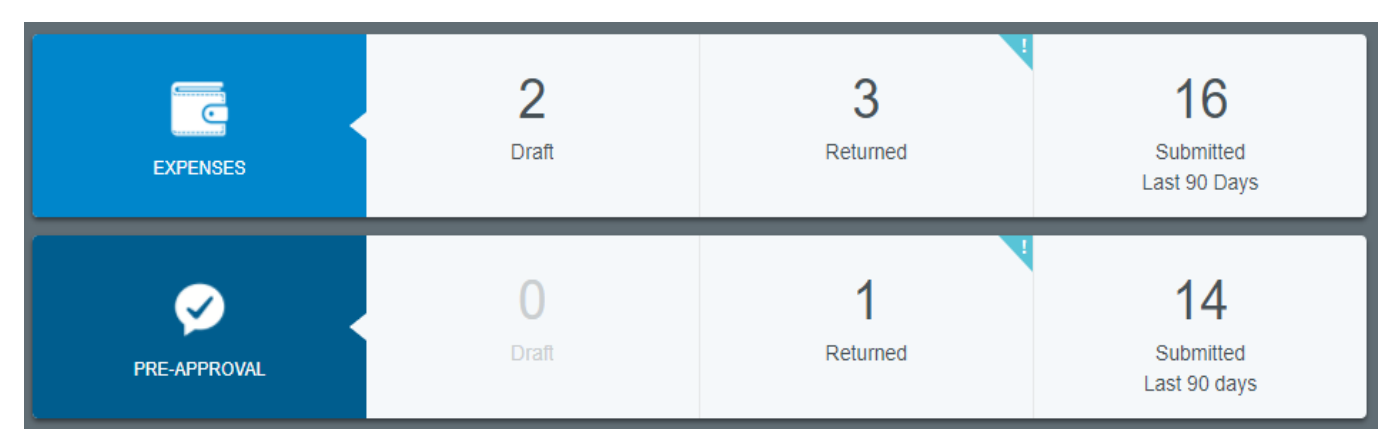

- Based on your selection the list of Submitted reports will appear
- Click on the report you want to recall

| Submitted Expense Reports                           |            |                 | =        |
|-----------------------------------------------------|------------|-----------------|----------|
| Chemistry Workshop, Santa Fe NM<br>Pending Approval | 09/19/2017 | 2,566.53<br>USD | <b>^</b> |
| test<br>Pending Approval                            | 09/12/2017 | 2,500.00<br>USD |          |
| Ellucian Live San Diego<br>Pending Approval         | 09/12/2017 | 1,380.00<br>USD |          |
| Santa Fe, NM Chemistry Workshop<br>Approved         | 09/11/2017 | 2,464.68<br>USD |          |
| Expenses on 09/05/2017 02:39 PM<br>Approved         | 09/11/2017 | 300.00<br>USD   |          |

• Click Recall from the preview screen

| Open PDF - Tracking             | •                     | ← Recall |
|---------------------------------|-----------------------|----------|
| Chemistry Workshop, Santa Fe NM |                       |          |
| Report Owner                    | Nakia Goode           |          |
| Submit Date                     | 09/19/2017            |          |
| Expense Report ID               | QA0018859900          |          |
| Business Purpose                | networking with peers |          |
| Prior Approvers                 |                       |          |
| APPROVER                        | DATE                  |          |
| Maria La Lima                   | 09/19/2017            |          |
| Tracking Summary                |                       |          |
| Pending Approval                | 2,56                  | 6.53 USD |

• When an item is recalled you will receive the following message

| Recall This Report?                          |    |     |
|----------------------------------------------|----|-----|
| This report will be moved to the draft list. |    |     |
|                                              | No | Yes |
|                                              |    |     |

- Click Yes

to return to the home page

• Select draft from your dashboard

| EXPENSES     | <b>2</b><br>Draft | ہ<br>Returned | 16<br>Submitted<br>Last 90 Days |
|--------------|-------------------|---------------|---------------------------------|
| PRE-APPROVAL | <b>O</b><br>Draft | ۱<br>Returned | 14<br>Submitted<br>Last 90 days |

• Select the report you would like to edit or delete

| ≡ CHROMERIVER                   |            |                 |   |
|---------------------------------|------------|-----------------|---|
| Draft Expense Reports           |            |                 | F |
| test                            | 09/06/2017 | 2,600.00<br>USD | ~ |
| Chemistry Workshop Santa Fe, NM | 09/11/2017 | 2,373.53<br>USD | ~ |
| Testing 123                     | 09/19/2017 | 0.00            | ~ |
| Chemistry Workshop, Santa Fe NM | 09/19/2017 | 2,566.53<br>USD | ~ |
| Chemistry Workshop Santa Fe, NM | 09/19/2017 | 32.10           | 4 |

• From the Preview Screen Select Delete to Delete the Entire Report or Select Open to Edit and/or Delete Line Item Expenses

| Open Delete PDF -                   |                       | Submit         |
|-------------------------------------|-----------------------|----------------|
| Chemistry Workshop Santa Fe, NM     |                       |                |
| Report Owner                        | Nakia Goode           |                |
| Expense Report ID                   | QA0018855707          |                |
| Business Purpose                    | Networking with peers |                |
| Financial Summary                   |                       |                |
|                                     | AMOUNT (USD)          | APPROVED (USD) |
| Total Expense Reported              | 2,373.53              | 0.00           |
| Less Cardholder Responsibility      | 0.00                  | 0.00           |
| Less Company Paid Expenses          | 0.00                  | 0.00           |
| Less Company Paid Personal Expenses | 0.00                  | 0.00           |
| Less Personal Expenses              | 0.00                  | 0.00           |
| Amount Due Employee                 | 2,373.53              | 0.00           |

- When you select Open the List of Line Item Expenses will Appear
- Select the Line Item you want to Edit or Delete

| ≡   c                                  | HROMERIVER                    |                 |              |
|----------------------------------------|-------------------------------|-----------------|--------------|
| ← k                                    | xpenses For<br>Iakia Goode    |                 | = ⊕          |
| Chemistr<br>© Comments                 | y Workshop Santa Fe, NM       |                 | (j)          |
| DATE                                   | EXPENSE                       | SPENT           | PAY ME 🖉 🗐 🛕 |
| Tue<br>04/11/2017                      | Conference / Seminar Fees     | 450.00<br>USD   | 450.00 @ 🔲 🗸 |
| Fri<br>05/26/2017                      | 科 Airfare                     | 449.10<br>USD   | 449.10 🥥 🗸   |
| Sat<br>06/17/2017                      | 11 Meals - Per Diem           | 45.00<br>USD    | 45.00 🗸      |
| Sun<br>06/18/2017                      | 11 Meals - Per Diem           | 60.00<br>USD    | 60.00 🗸      |
| Mon<br>06/19/2017                      | Weals - Per Diem              | 12.00<br>USD    | 12.00 🗸      |
| <ul> <li>Thu<br/>06/22/2017</li> </ul> | Hotel                         | 1,246.74<br>USD | 1,246.74 🥥 🗸 |
| Thu<br>06/22/2017                      | A Other Ground Transportation | 44.48<br>USD    | 44.48 @ 🗸    |
| Thu<br>06/22/2017                      | 3 Mileage                     | 41.21<br>USD    | 41.21 🥥 🗸    |

• From the Preview Screen Select Delete to Completely Remove the Line Item or Edit to Make Changes

| (Note: If Ed          | it and/or Delete Do Not Appear as Shown Below Click | ••• | to View these Options) |
|-----------------------|-----------------------------------------------------|-----|------------------------|
| Images                |                                                     | C   | Edit Delete            |
| Conference            | / Seminar Fees                                      |     |                        |
| Date                  | 04/11/2017                                          |     |                        |
| Spent                 | 450.00 USD                                          |     |                        |
| Business Purpose      | Networking with peers                               |     |                        |
| Conference Start Date | 06/19/2017                                          |     |                        |
| Conference End Date   | 06/22/2017                                          |     |                        |
| Allocation            |                                                     |     |                        |
| 215430                | New Jersey Institute of Technology<br>Accts Payable |     |                        |

• When you Select Delete, you will receive the Following Message, Select Delete to Completely Remove the Line Item Expense

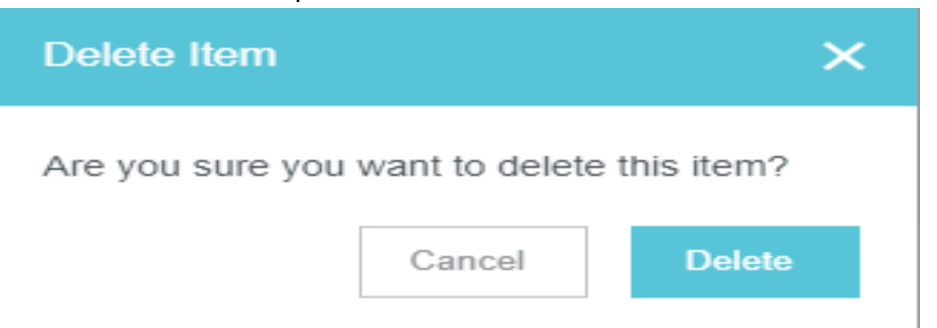

• When you Select Edit from the Preview Screen it now allows you to Make and Save Changes

|                           |                                | Cancel Save |
|---------------------------|--------------------------------|-------------|
| Conference                | ce / Seminar Fees              |             |
| Date                      | 04/11/2017                     |             |
| Spent                     | 350.00 🔲 USD                   |             |
| Business Purpose          | Networking with peers          |             |
|                           |                                | <i>"""</i>  |
| Conference Start Date     | 06/19/2017                     |             |
| Conference End Date       | 06/22/2017                     |             |
| Allocation                |                                |             |
| 215430 New Jersey Institu | te of Technology Accts Payable |             |

• Once all Items have been addressed you can resubmit your expenses